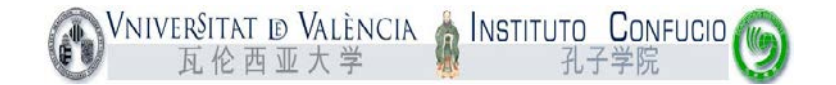

Cómo matricularse paso a paso en los exámenes HSK/YCT del Instituto Confucio de la Universitat de València:

(Ejemplo de inscripción en el HSK 1)

## 1. Entrar en <u>www.chinesetest.cn</u>

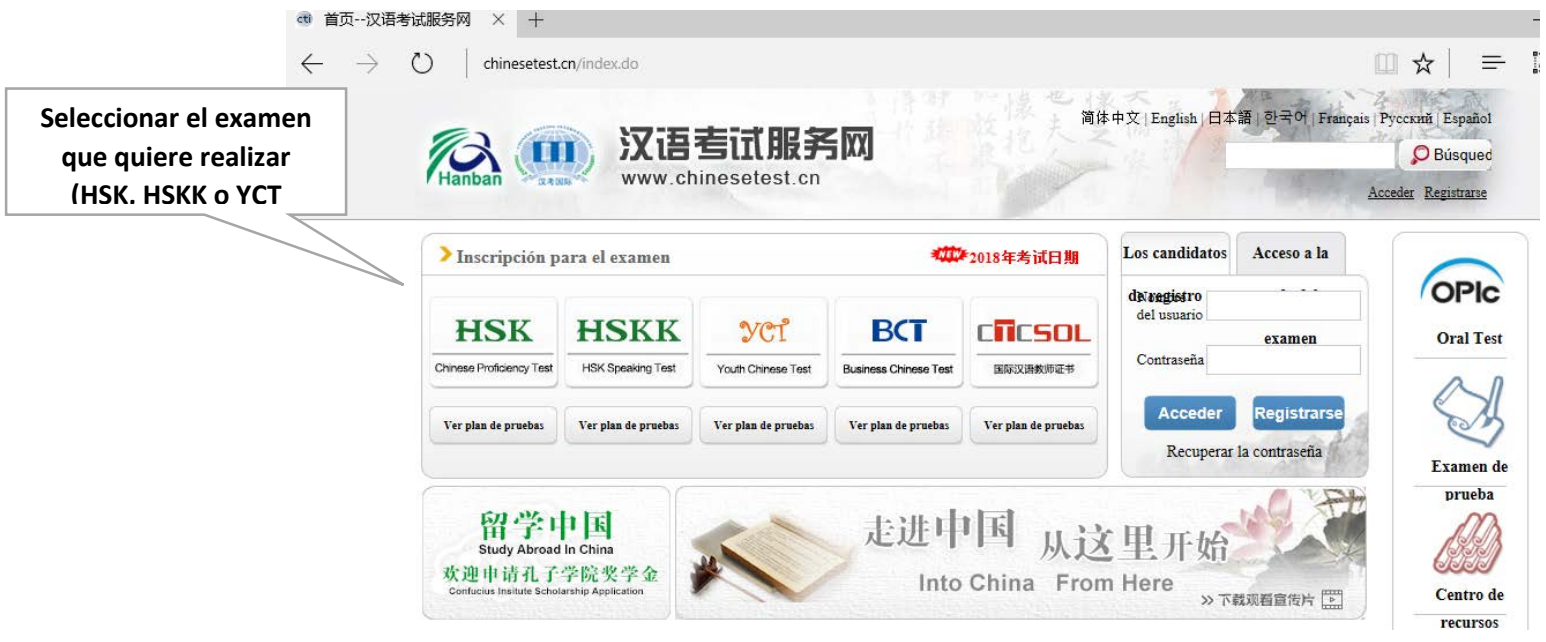

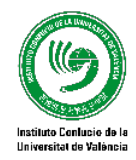

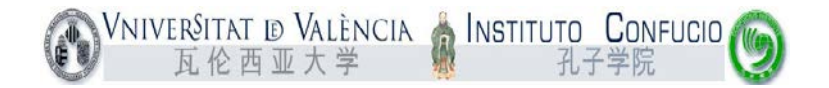

## Registrarse (nuevo usuario) o Acceder (usuario ya existente)

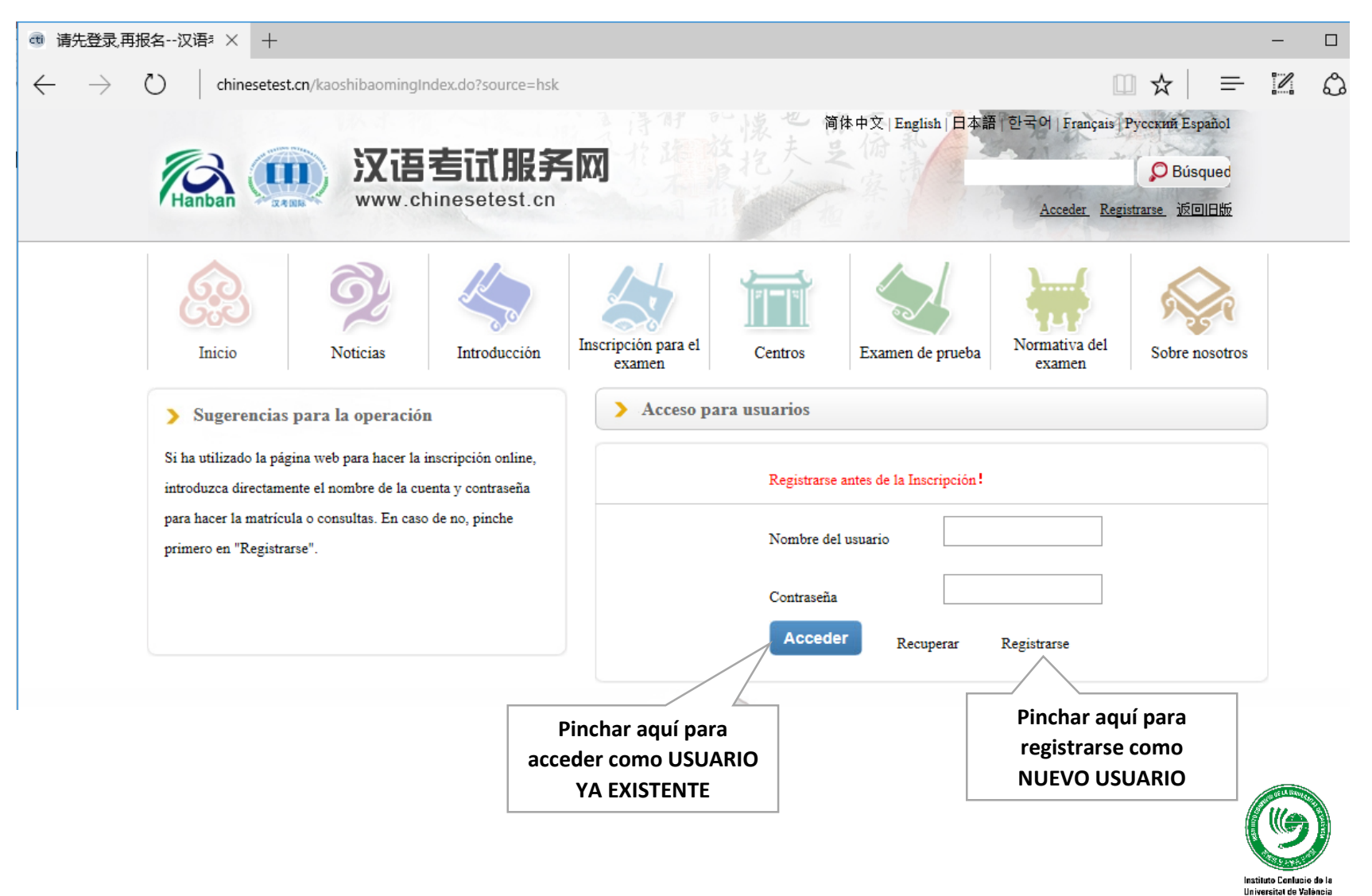

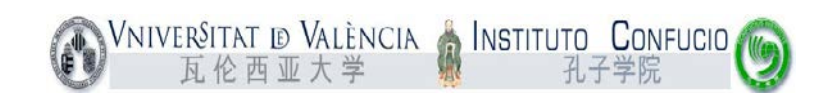

| nail es el USUARIO para<br>er. Importante introducir | Registrarse                                                              |                         |
|------------------------------------------------------|--------------------------------------------------------------------------|-------------------------|
| mail propio del alumno y                             | (Es imprescindible rellenar la parte marcada con *)                      |                         |
| e consulte con frecuencia                            | Email: * Introduzca el correo elec<br>comprobación!                      | trónico para obtener la |
|                                                      | Contraseña: * Por lo menos con 6 núm                                     | eros                    |
|                                                      | Confirmar la contraseña:                                                 | l con la contraseña.    |
|                                                      | Nacionalidad:Elija                                                       |                         |
|                                                      | Lengua<br>materna:                                                       |                         |
|                                                      | Fecha de<br>nacimiento:                                                  |                         |
|                                                      | ¿Cuánto<br>tiempo lleva<br>estudiando<br>chino?                          |                         |
|                                                      | دلامت وينف<br>quiere<br>estudiar<br>chino?                               |                         |
|                                                      | ¿De dónde ha<br>sacado<br>información<br>sobre el<br>examen de<br>chino? |                         |
|                                                      | Código de verificación: 4140 * No se ve bien. Pinche pa                  | ra actualizarlo.        |
|                                                      | He leído y acepto las "Condiciones de<br>registro"                       | ones de registro        |
| Si los                                               | Entregar Cambiar                                                         |                         |

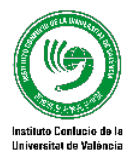

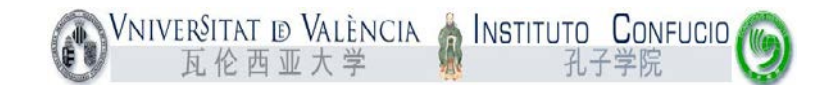

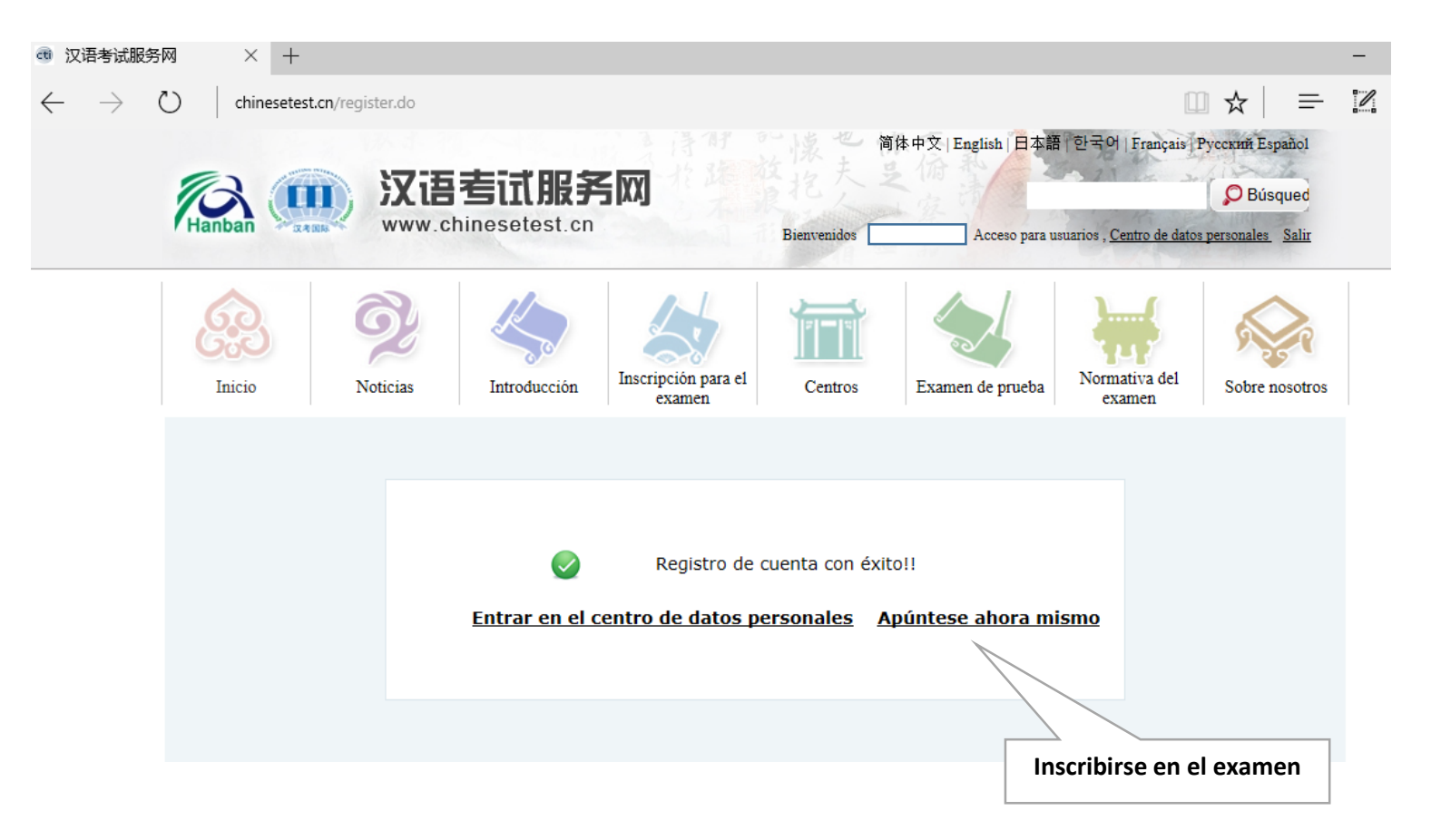

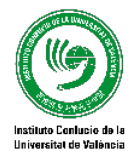

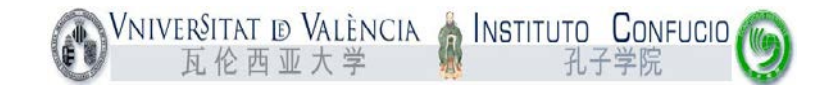

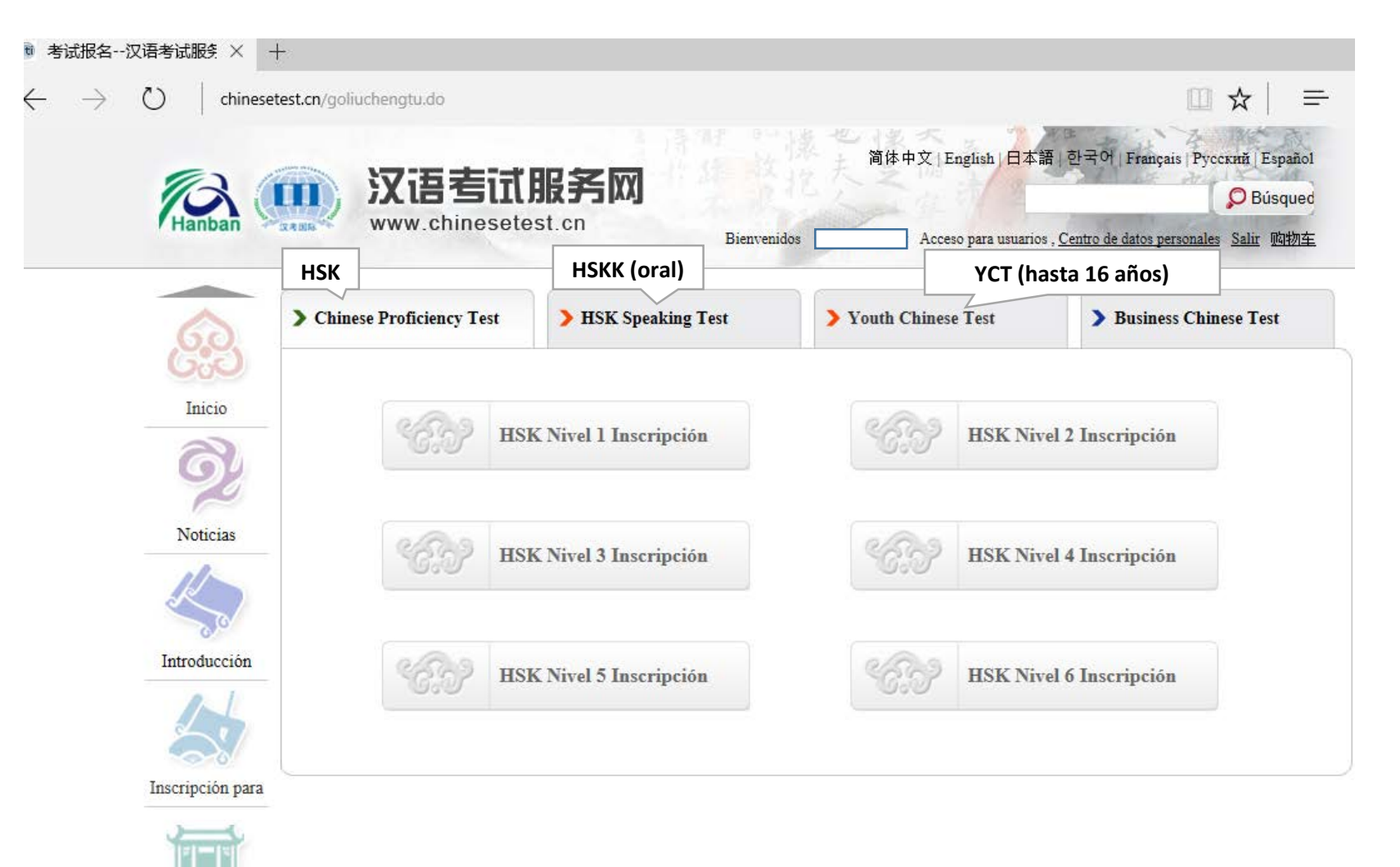

Centros

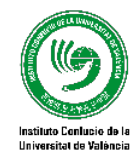

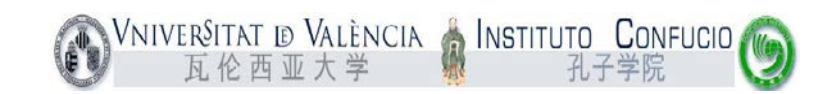

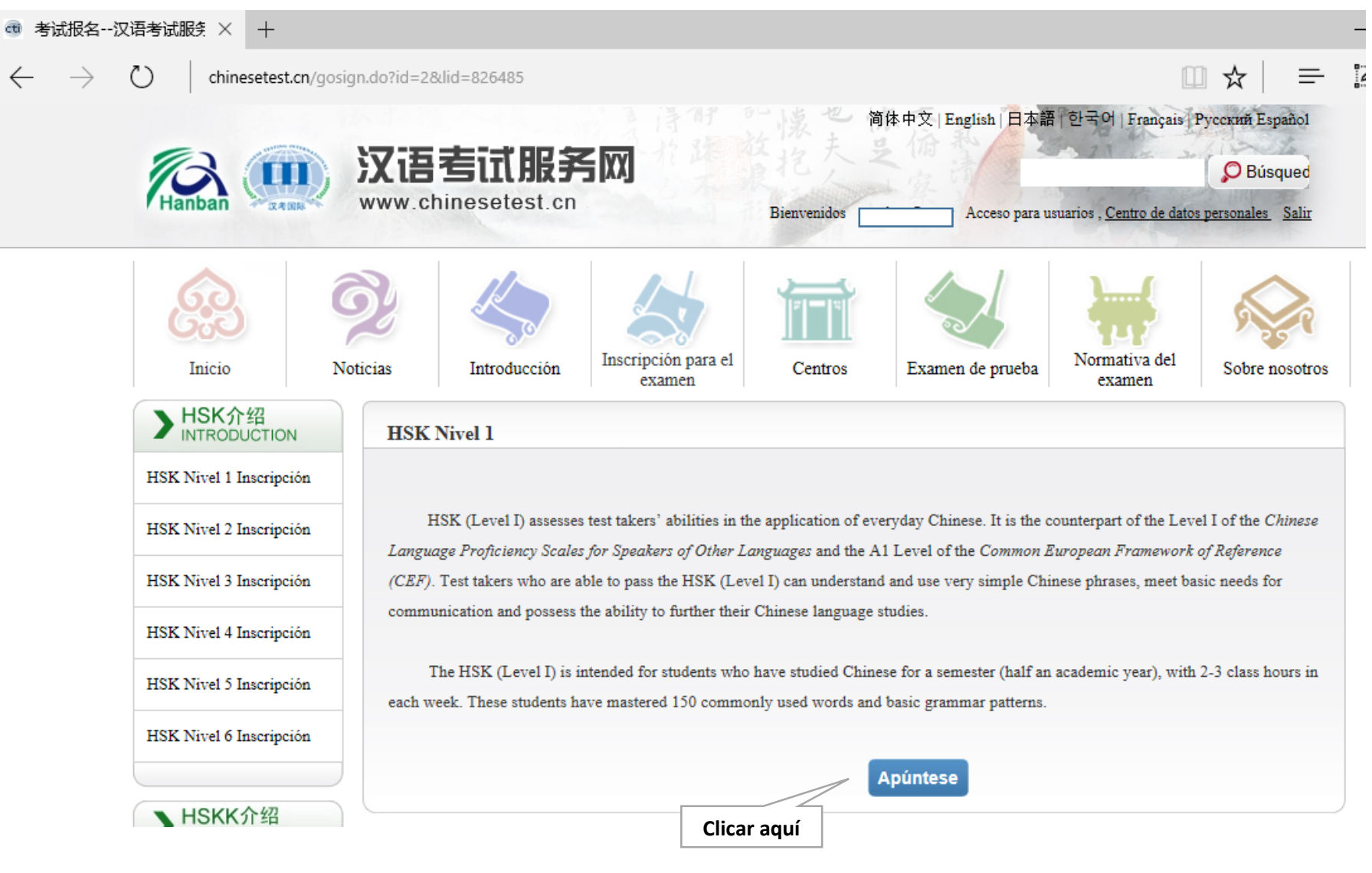

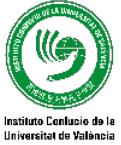

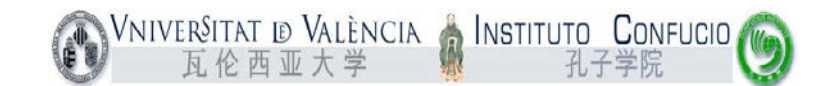

| 👼 第一步:选择考点汉译 🗙                                       | +                          |                |                            |                    |                                           |                                                         |                                              |                          |
|------------------------------------------------------|----------------------------|----------------|----------------------------|--------------------|-------------------------------------------|---------------------------------------------------------|----------------------------------------------|--------------------------|
| $\leftarrow$ $\rightarrow$ $\circlearrowright$ chine | etest.cn/kaoshibaomingshou | iye.do         |                            |                    |                                           |                                                         | _ ☆                                          | =                        |
| Hanban                                               |                            | esetest.cn     | 500                        | Bienvenidos 🗖      | 新体中文   English   日本語                      | 특   한국어   Français  <br>suarios , <u>Centro de dato</u> | Русский Españ<br>D Búsque<br>s personales Sa | .01<br>ed<br><u>alir</u> |
| Inicio                                               | Noticias                   | Introducción   | Inscripción para el examen | Centros            | Examen de prueba                          | Normativa del<br>examen                                 | Sobre nose                                   | otros                    |
| 7 Elija el                                           | centro de examen 2         | Rellenar dato  | s 3 Subir fotos            | <b>4</b> Confirmar | la información 🗸                          | I                                                       |                                              |                          |
| Inscripción                                          | ealizada con éxito         |                |                            |                    |                                           |                                                         |                                              |                          |
|                                                      | I                          | ISK Nivel 1    | L Elija el centro          | de examen          | (inscripción)                             |                                                         |                                              |                          |
|                                                      | Nota: utilice el n         | avegador IE(ve | rsión mayor de 6.0) o      | Firefox para cons  | ultar el contenido de la                  | a página web.                                           |                                              |                          |
|                                                      | Continente:                | Europe         |                            | ~ (                | * Elija el continen<br>ealizará el examen | te donde se                                             |                                              |                          |
|                                                      | País/región:               | SPAIN          |                            | ~                  | ≫ Elija el país/regi                      | ón que más le                                           |                                              |                          |

convenga para examinarse MANUSCRITO Modalidad del ● Manuscrito ○ Ordenador \* Elija la modalidad del examen examen: --Elija-- $\sim$ Elija el centro de examen Centro de examen: \* La Fecha de examen --Elija--Fecha de examen:  $\sim$ Elija la fecha para examinarse He leído y estoy de acuerdo con la "Normativa para el \* Elegir Instituto Confucio de la examen chino" Universitat de València, fecha Entregar Cambiar 2019-05-25

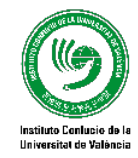

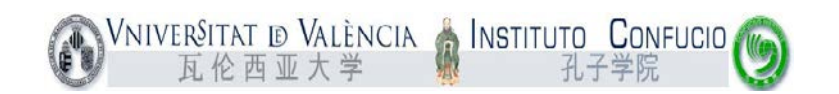

| → 第二兆・措定                      |                               |                                                      |                                                        |
|-------------------------------|-------------------------------|------------------------------------------------------|--------------------------------------------------------|
|                               |                               |                                                      |                                                        |
| $\leftarrow$ $\rightarrow$    | C chinesetest.cn/signOneAndTo | Two.do                                               |                                                        |
|                               | Inicio Noticias               | Introducción Inscripcion para el Centro              | examen de prueba Normativa del Sobre nosotros          |
|                               |                               |                                                      |                                                        |
|                               | 7 Elija el centro de examen   | 2 Rellenar datos 3 Subir fotos 4 Confir              | mar la información                                     |
|                               |                               | <u> </u>                                             |                                                        |
|                               | HS                            | K Nivel 1 Matrícula de datos de exan                 | ninandos (inscripción)                                 |
|                               |                               |                                                      |                                                        |
|                               | Nota: utilice                 | el navegador IE(version mayor de 6.0) o Firefox para | consultar el contenido de la página web.               |
|                               | Nombre del usuario:           | L                                                    |                                                        |
|                               | Nombro y ppollideou           |                                                      | * Introduzca nombre y apellidos tal como               |
|                               | Nombre y apellidos.           |                                                      | se muestra en el carnet vigente                        |
|                               | Nombre v apellido en          |                                                      |                                                        |
|                               | chino:                        |                                                      | Introduzca su nombre en chino                          |
|                               | Eaver                         |                                                      | * Bicho para rovicar y ologin                          |
|                               | 3ex0.                         |                                                      |                                                        |
|                               | Fecha de nacimiento:          |                                                      | * Pinche para introducir su fecha de                   |
|                               |                               |                                                      | nacimiento                                             |
|                               | Nacionalidad:                 | SPAIN ~                                              | * Introduzca su nacionalidad                           |
|                               |                               |                                                      |                                                        |
|                               | Lengua materna:               | Spanish V                                            | * Elija su primera lengua, que es la<br>lengua materna |
|                               |                               |                                                      |                                                        |
|                               | Tipo de documento de          | · · · · · · · · · · · · · · · · · · ·                | * Elija el tipo de documento de identidad              |
|                               | Identidad:                    |                                                      | vigente                                                |
|                               | Número de documento           |                                                      | * Introduzca el número del documento de                |
|                               | de identidad:                 |                                                      | identidad, con una longitud de entre 3 y               |
|                               |                               |                                                      | 38 numeros                                             |
|                               | Teléfono de contacto:         |                                                      | * Introduzca su número de teléfono                     |
|                               |                               |                                                      |                                                        |
|                               | ¿Cuánto tiempo lleva          | Elija 🗸                                              | * Elija                                                |
|                               | cocadanao camor               |                                                      |                                                        |
|                               | 您是:                           | ○ Alumno ○ Empleado en servicio ○ Otro               | s(sin empleo fijo)                                     |
|                               |                               |                                                      |                                                        |
| Código promocional (solo      | 推广码:                          |                                                      | 请输入推广码(可不填写)                                           |
|                               |                               |                                                      |                                                        |
| rellenar si se dispone de el) | Dirección de                  |                                                      | Introduzca su dirección postal completa                |
|                               | contacto .                    | L                                                    |                                                        |
|                               |                               |                                                      |                                                        |
|                               | Notas:                        |                                                      | Longitud máxima de entre 0-50 palabras                 |
|                               |                               |                                                      | o caracteres, incluidos los signos:                    |
|                               |                               |                                                      |                                                        |

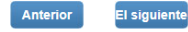

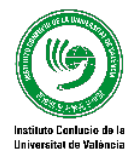

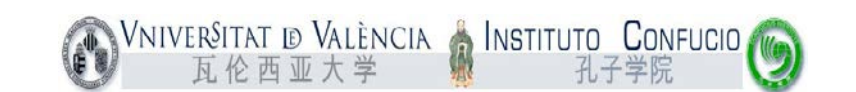

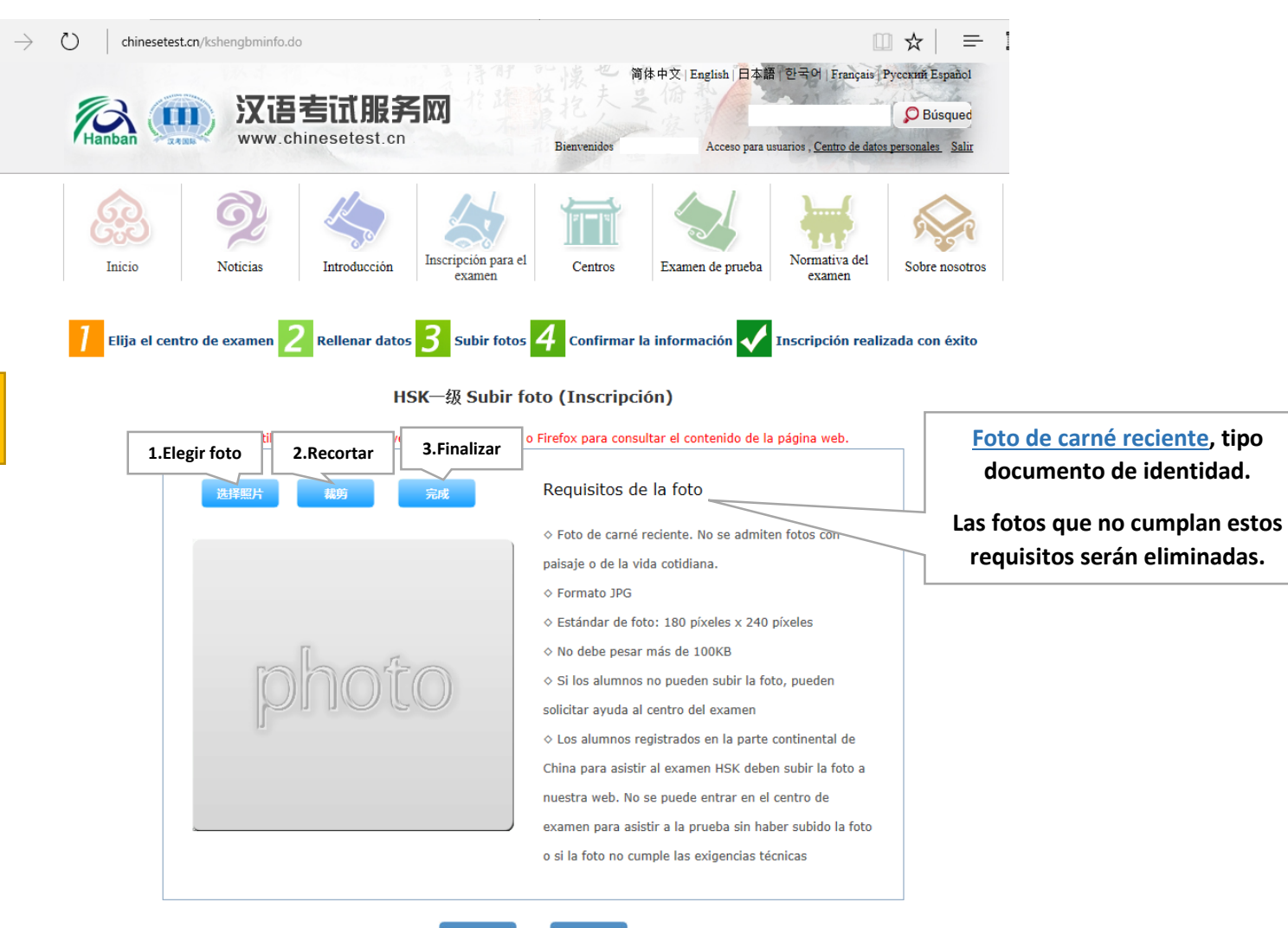

La foto sólo es obligatoria en los xámenes HSK 4, HSK 5, HSK 6 y HSKI

 $\leftarrow$ 

Anterior El siguiente

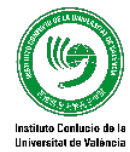

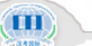

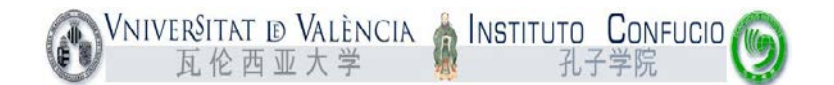

| C) chinesetest.  | cn/signtw0toth.do | 去计服务           | ≤ IVI               | 的家也有        | 体中文   English   日本語 | [] 한국어   Français]]              | русский Езрайо1  |  |
|------------------|-------------------|----------------|---------------------|-------------|---------------------|----------------------------------|------------------|--|
| Hanban           | www.ch            | inesetest.cn   |                     | Bienvenidos | Acceso para us      | suarios , <u>Centro de datos</u> | personales Salir |  |
|                  | Ę,                | K              |                     |             |                     |                                  | Ş                |  |
| Inicio           | Noticias          | Introducción   | Inscripción para el | Centros     | Examen de prueba    | Normativa del                    | Sobre nosotros   |  |
| ] Elija el centr | ro de examen 💈    | Rellenar datos | 3 Subir fotos       | 4 Confirmar | la información 🗸    | Inscripción reali:               | zada con éxito   |  |

HSK Nivel 1 -- Inscripción-- Candidato a la información confirmar

Nota: utilice el navegador IE(versión mayor de 6.0) o Firefox para consultar el contenido de la página web.

| Nombre del usuario                        |                              | Foto           |
|-------------------------------------------|------------------------------|----------------|
| Nombre y apellidos                        |                              |                |
| Nombre y apellido en<br>chino             |                              |                |
| Sexo                                      |                              |                |
| Fecha de nacimiento                       | ·                            |                |
| Teléfono de contacto                      |                              |                |
| Dirección de contacto                     |                              |                |
| Nacionalidad                              | SPAIN                        |                |
| 民族                                        |                              |                |
| Lengua materna                            | Spanish                      |                |
| Tipo de documento de<br>identidad         |                              |                |
| Número de documento de<br>identidad       |                              |                |
| ¿Cuánto tiempo lleva<br>estudiando chino? | 1年                           |                |
| 您是:                                       | otro                         |                |
| Nivel de examen                           | HSK一级                        |                |
| Fecha de examen                           | 2019-05-25                   |                |
| Nombre de la sede del<br>examen           | Instituto Confucio-Universit | at de València |
| Centro de examen                          |                              |                |

Anterior Confirmar y

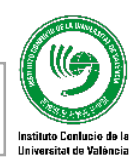

Comprobar que los datos son correctos y clicar "Confirmar"

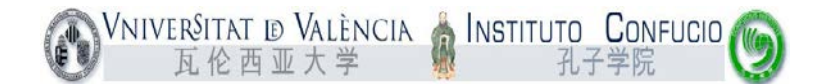

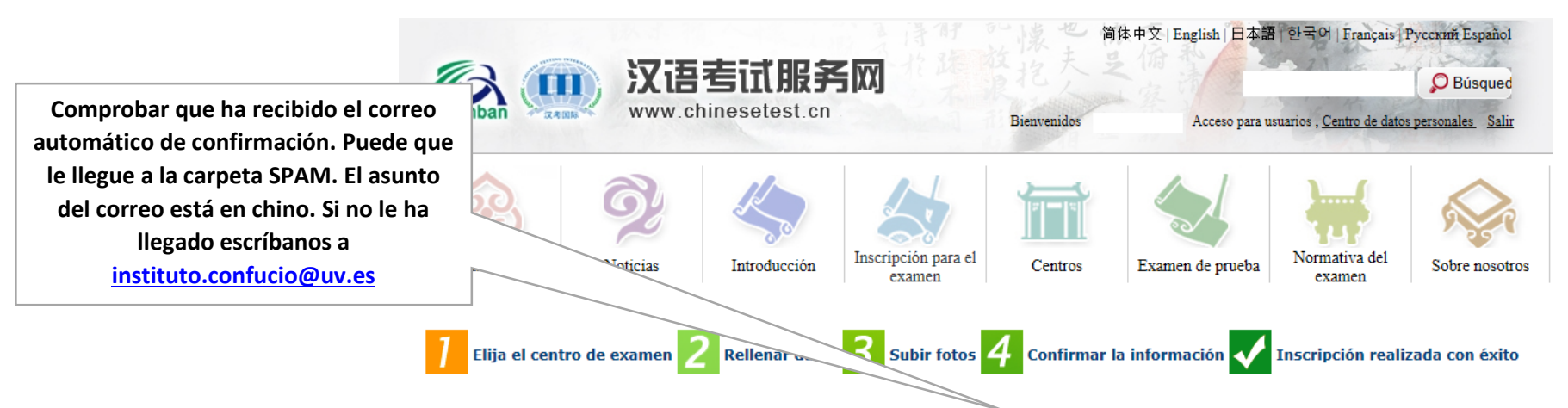

Inscripción realizada con éxito. Se ha enviado la carta de confirmación al correo que ha indicado.

1. El abono debe realizarse antes del **2019-04-11** en **Instituto Confucio de la Universitat de València**. En caso de duda, consulte a dicho centro sobre la forma de pago. Si no se ha recibido el pago antes de la fecha límite, se cancelará automáticamente la reserva de examen. Una vez hecho el abono, no se puede cancelar el examen.

2. Por favor, revise y compruebe atentamente si son correctas y auténticas todas las informaciones. En caso de existir informaciones erróneas, antes de pagar, por favor, corríjalas en el Centro Personal. Si ya hizo el abono, por favor, contacte con el centro de examen para formalizar la corrección.

**3.** Para imprimir el certificado de examen, se puede efectuar el registro en la página web desde el **2019-05-20**.

Entrar en el centro de datos personales Retorno a la página principal

No es necesario imprimir el "certificado de examen", es una hoja donde constan sus datos personales e información de examen. <u>Se la</u> <u>daremos el día del examen al entrar al aula.</u>

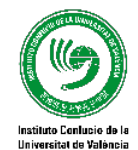

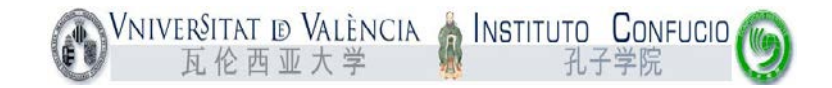

# Correo de confirmación

Recibiréis un correo con el asunto en chino desde no reply@chinesetest.cn (NO CONTESTAR, correo automático)

|                                                     | 预报名成功提醒函 🦲 Recibidos x                                                                                                    |                                                                  | e                                                                        | • 🗖 |
|-----------------------------------------------------|----------------------------------------------------------------------------------------------------|------------------------------------------------------------------|--------------------------------------------------------------------------|-----|
| Instituto Confucio de la Universitat<br>de València | no_reply@chinesetest.cn <u>a través de</u> uv.es<br>Estimado/a alumno/a                                                                                                    | NIVEL DE EXAMEN                                                  | 12:50 (hace 1 minuto) 📩 🔺                                                | Ŧ   |
| 西班牙瓦伦西亚大学孔子学院                                       | Le comunicamos que ha realizado correctamente la reserva para realizar el exa                                                                                                    | amen HSK四级 que                                                   | e se celebrará 2019-05-25 en                                             |     |
| Instituto Confucio de la Universitat<br>de València | Ia 西班牙瓦伦西亚大学孔子学院.<br>Persona de contacto <u>Instituto Confucio de la Universitat de València</u> , número de                                                                                                    | e teléfono (34) 9                                                | 6 398 3592.                                                              |     |
| 西班牙瓦伦西亚大学孔子学院                                       | Por favor, abone la tasa correspondiente o consulte al centro organizador del e<br>西班牙瓦伦西亚大学孔子学院 antes del 2019-04-11. De no tener constancia de la rec<br>usted, la reserva se cancelará automáticamente. No se puede cancelar la reserva un | xamen acerca de la<br>epción de la tasa c<br>a vez abonada la ta | a forma de pago de la tasa en<br>de examen abonada por<br>asa de examen. |     |
|                                                     | En caso de constatar errores en sus datos personales, puede acceder al Centro<br>lo que considere oportuno en el "Registro del Examen". Si desea cancelar la reserva,                                                                         | o de Datos Persona<br>por favor, elija "Ca                       | ales para consultar y modificar<br>ancelar,"antes del pago.              |     |

Servicio de Atención al Cliente del Centro Internacional de Examen Chino

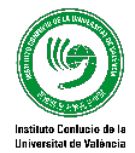

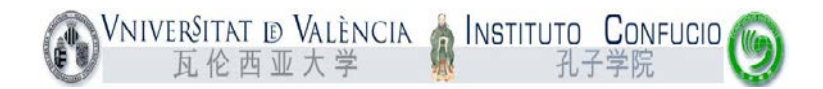

## 2. Entrar en <u>www.instituto-confucio.com</u>

### Utilizar Internet Explorer o Chrome

| WNIVERSIT                                                                                                    | TAT ID VALÈNCIA 灥 INSTITUTO CONFUCIO<br>② 西 亚 大 学 孔子学院                   |
|----------------------------------------------------------------------------------------------------|--------------------------------------------------------------------------|
| Usuario<br>Contraseña:                                                                                                    | Cursos                                                                   |
| Aceptar                                                                                                    | Idioma Vivel V Periodo V Suscar                                          |
| Universitat de València<br>Facultat de Filologia,<br>Traducció i Comunicació<br>Avda. Blasco Ibañez, 32<br>46010 València<br>Tel. (34) 96 398 35 92<br>Fax (34) 96 398 35 90 | Examen HSK Nivel I<br>25/05/2019 - Sábado - 25/05/2019<br>Impartido por: |
| www.uv.es/confucio<br>instituto.confucio@uv.es<br>Condiciones_generales<br>Aviso_legal                                                                                       | más información<br>Quedan plazas disponibles                             |

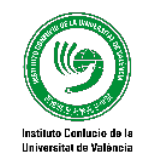

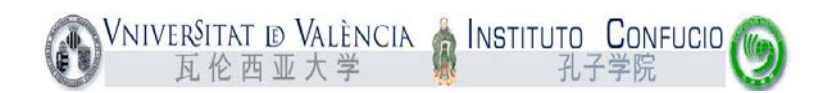

|                                                      | Clicar en "Inscripción" |
|------------------------------------------------------|-------------------------|
| Examen HSK Nivell I                                  |                         |
| Queden places disponibles                            |                         |
| Inscripció                                           |                         |
|                                                      |                         |
| Dies: Dissabte                                       |                         |
| Horari: 25/05/2019                                   |                         |
| Lloc: Facultat de Filologia, Traducció i Comunicació |                         |
| Inici inscripció: 25/02/2019                         |                         |

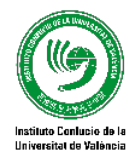

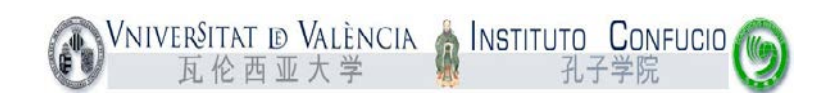

NIVERSITAT ID VALÈNCIA 🍦 INSTITUTO CONFUCIO 🎯
瓦伦西亚大学 孔子学院
Inscripción

#### Examen HSK Nivel I

| 🖉 Usuario registrado (ya exis | tente)            |  |
|-------------------------------|-------------------|--|
| Correo electrónico:           | Campo obligatorio |  |
| DNI:                          | Campo obligatorio |  |
| Nuevo usuario                 |                   |  |
| Público general               |                   |  |
| Alumnos de la UV              |                   |  |
| PDI de la UV                  |                   |  |
| DAS do lo UM                  |                   |  |

#### <mark>IMPORTANTE</mark>

Si ha sido alumno/a alguna vez del Instituto Confucio o se ha presentado a los exámenes HSK-YCT ya tiene un usuario registrado (utilice el correo con el que se registró).

De lo contrario, seleccione la opción "Nuevo usuario", elija el tipo de usuario y clique en "Siguiente".

La primera vez que se inscribe en un curso tendrá también que validarse en el servidor LDAP de la Universidad que verificará su identidad.

Estos datos no quedan registrados y sólo se utilizan para validar si sois miembros de la comunidad universitaria sin identificaros de ninguna manera.

Siguiente

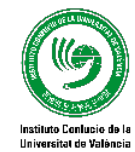

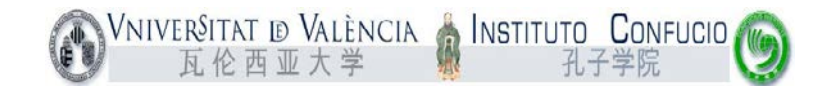

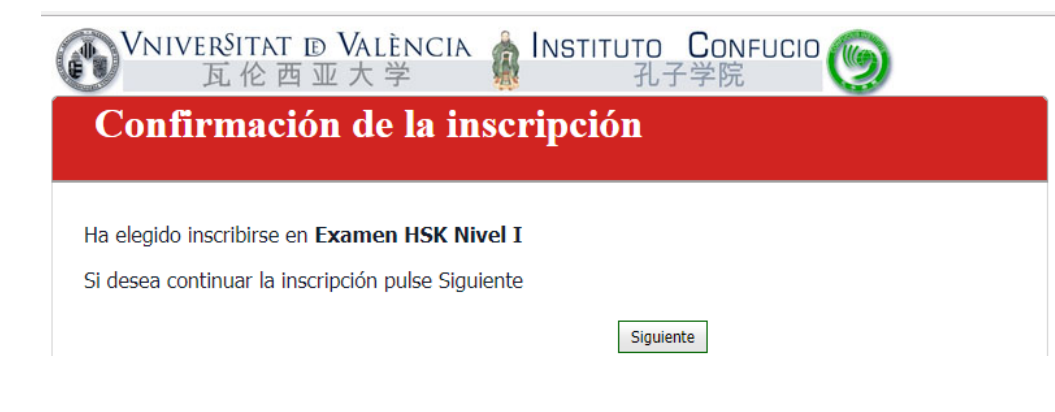

- Una vez realizado el registro llegará a la pantalla de "Confirmación de la inscripción". Revise que el examen es el correcto y pulse "Siguiente".
- Elija el modo de pago: tarjeta o recibo bancario. Los recibos se pueden abonar en Bankia, Sabadell CAM o Banco Santander.
- Envíe una copia del justificante de pago a <u>instituto.confucio@uv.es</u> o entréguelo en nuestra oficina de la Facultat de Filologia.

### A continuación le llegará este correo automático:

Estimado/a \_\_\_\_\_

le informamos que ha sido inscrito/a en el curso Examen HSK Nivel I con referencia HSK 1 (2019).

Le recordamos que tiene 3 días para pagar su recibo y matricularse en el curso.

Puede encontrar toda la información en http://www.instituto-confucio.com

- Si ha pagado con tarjeta no haga caso de este correo automático.
- Por defecto los recibos se emiten con un plazo de 3 días para ser abonados. Si se le pasa este plazo póngase en contacto <u>instituto.confucio@uv.es</u>

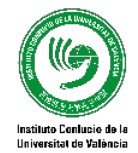